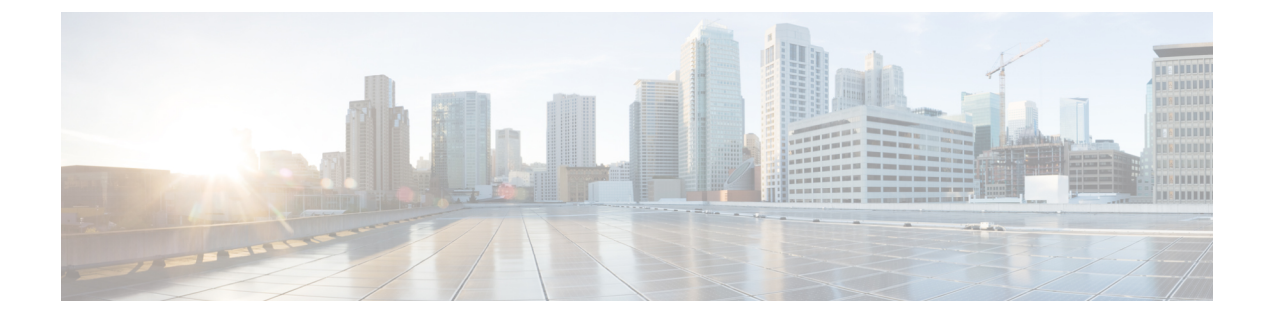

# クラスタ間ピアの設定

- クラスタ間ピアの概要(1ページ)
- ・クラスタ間ピアの前提条件(1ページ)
- ・クラスタ間ピアの設定タスクフロー (2ページ)
- ・クラスタ間ピアリングの連携動作と制限事項(11ページ)

# クラスタ間ピアの概要

クラスタ間ピアリングにより、単一のクラスタ内のユーザが、同じドメイン内の別のクラスタ のユーザと通信したり、プレゼンスをサブスクライブすることが可能です。大規模な導入の場 合は、クラスタ間のピアリングを使用してリモート IM and Presence クラスタを接続することが できます。

クラスタ間ピアリングは、ローカル クラスタおよびリモート クラスタの両方のデータベース パブリッシャーノード上で設定します。

クラスタ間展開のサイジングおよびパフォーマンスに関する推奨事項については、 http://www.cisco.com/c/en/us/td/docs/voice\_ip\_comm/uc\_system/design/guides/UCgoList.html#48016 の *Cisco Collaboration System Solution Reference Network Designs* (*SRND*) の「Collaboration Instant Messaging and Presence」の章を参照してください。

# クラスタ間ピアの前提条件

ネットワークで IM and Presence Service クラスタ間ピアを設定する前に、次の点に注意してください。

- ・すべてのクラスタで必要に応じてシステムトポロジを設定し、ユーザを割り当てます。
- クラスタ間ピア接続が正常に機能するには、2つのクラスタ間にファイアウォールがある 場合、次のポートが開いたままになっている必要があります。
  - 8443 (AXL)
  - 7400 (XMPP)

•5060 (SIP) (SIP フェデレーション使用時のみ)

クラスタ間環境では、最小限の OVA を 15,000 ユーザに導入することを推奨します。すべてのクラスタが少なくとも 15,000 ユーザが OVA を実行している限り、複数のクラスタを異なる OVA のサイズで実行することが可能です。

(注)

Cisco Business Edition 6000 サーバ上で IM とプレゼンスサービスが導入されている場合、 intercluster ピアリングはサポートされません。

# クラスタ間ピアの設定タスク フロー

|       | コマンドまたはアクション                                 | 目的                                                                                                    |
|-------|----------------------------------------------|----------------------------------------------------------------------------------------------------|
| ステップ1 | ユーザ プロビジョニングの確認 (3<br>ページ)                   | クラスタ間ピアを設定する前に、エンド<br>ユーザが正しくプロビジョニングされて<br>いることを確認します。                                                                                                    |
| ステップ2 | Cisco AXL Web サービスの有効化 (3<br>ページ)            | Cisco AXL Web Service は、すべてのロー<br>カルおよびリモート IM and Presence ノー<br>ド上で有効化されていなければなりませ<br>ん。サービスが実行されていることを確<br>認するには、以下の手順を使用します。                                                |
| ステップ3 | Sync Agent の有効化 (4 ページ)                      | 各クラスタ間ピアのデータベース発行<br>ノードで同期エージェントを有効にしま<br>す。                                                                                                    |
| ステップ4 | クラスタ間ピアを設定します(5 ペー<br>ジ)                     | このタスクを各クラスタのデータベース<br>パブリッシャーノードで実行して、クラ<br>スタ ピア間の設定を行います。                                                                                                    |
| ステップ5 | クラスタ間の Sync Agent がオンになっ<br>ていることの確認 (7 ページ) | IM and Presence Service クラスタ内のす<br>べてのノードで、クラスタ間の同期エー<br>ジェントが実行されている必要がありま<br>す。Intercluster Sync Agent パラメータが<br>オンになっていることを確認します。あ<br>るいは、手動でこのサービスをオンにす<br>るには、以下の手順を使用します。 |
| ステップ6 | クラスタ間ピア ステータスの確認 (8<br>ページ)                  | クラスタ間ピアの構成が動作しているこ<br>とを確認します。                                                                                                    |

|       | コマンドまたはアクション                                         | 目的                                                                    |
|-------|------------------------------------------------------|-----------------------------------------------------------------------|
| ステップ1 | Intercluster Sync Agent の Tomcat 信頼証<br>明書の更新 (9ページ) | クラスタ間ピアの tomcat 証明書のステー<br>タスが同期されない場合は、Tomcat 信<br>頼証明書を更新する必要があります。 |
| ステップ8 | クラスタ間のピアの周期同期障害からの<br>自動リカバリの有効化 (9ページ)              | クラスタ間のピアの周期同期障害からの<br>自動リカバリを有効にするには、次の手<br>順を使用します。                  |

### ユーザ プロビジョニングの確認

クラスタ間ピアを設定する前に、エンドユーザが正しくプロビジョニングされていることを確認するには、以下の手段を使用します。

#### 手順

ステップ1 Cisco Unified CM IM and Presence Administration から、診断 > システムのトラブルシューティン グを選択します。 システムのトラブルシューティングが実行されます。

システムのトラブルシューティングが矢口されより。

**ステップ2 ユーザのトラブルシューティング**のセクションで、エンドユーザが適切にプロビジョニングされていること、また、重複しているユーザまたは無効なユーザがいないことを確認します。

#### 次のタスク

Cisco AXL Web サービスの有効化 (3ページ)

### **Cisco AXL Web** サービスの有効化

Cisco AXL Web サービスは、すべてのローカルおよびリモートIM and Presence クラスタノード 上で実行されている必要があります。デフォルトでは、このサービスは実行されています。た だし、サービスが実行されていることを確認するには、以下の手順を使用することができま す。

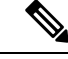

(注)

Cisco AXL Web サービスを有効にすると、システムは、AXL 権限を持つクラスタ間のアプリ ケーションユーザを作成します。クラスタ間ピアを設定する際には、リモートの IM and Presence Service ノードのクラスタ間アプリケーション ユーザのユーザ名とパスワードが必要です。 手順

- ステップ1 [Cisco Unified IM and Presenceのサービスアビリティ (Cisco Unified IM and Presence Serviceability)] から、[ツール (Tools)]>[コントロールセンター-機能サービス (Control Center - Feature Services)]を選択します。
- **ステップ2** [サーバ (Server)]リストから、サービスを再アクティブ化するノードを選択し、[移動 (Go)] をクリックします。
- ステップ3 データベースおよび管理サービス のエリアで、Cisco AXL Web Serviceのステータスを確認します。
  - ・サービスが開始である場合には、作業の必要はありません。
  - サービスが、非稼働の場合、そのサービスを選択して、再起動をクリックします。
- ステップ4 ローカル クラスタおよびリモート クラスタ内のすべてのクラスタ ノードでこの手順を繰り返します。

#### 次のタスク

Sync Agent の有効化 (4ページ)

### Sync Agent の有効化

Cisco Sync Agent は、ローカルおよびリモートIM and Presence データベース パブリッシャ ノー ド上の各クラスタ間ピアのデータベース パブリッシャ ノード上で実行されている必要があり ます。

- ステップ1 [Cisco Unified IM and Presence のサービスアビリティ (Cisco Unified IM and Presence Serviceability)] から、[ツール (Tools)]>[コントロールセンタ-ネットワークサービス (Control Center -Network Services)]を選択します。
- **ステップ2 サーバ** ドロップダウンリストボックスで、IM and Presence データベース パブリッシャ ノード を選択して、**移動**をクリックします。
- **ステップ3** IM and Presence Servicesの下で、Cisco Sync Agent のステータスが 実行中であることを確認します。
- **ステップ4** サービスが、実行中でない場合には、そのサービスを選択して、**再起動**をクリックします。
- ステップ5 各クラスタ毎に、この手順を繰り返します。

#### 次のタスク

Cisco Sync Agent が Cisco Unified Communications Manager からのユーザ同期を完了した後、クラスタ間ピアを設定します(5ページ)

## クラスタ間ピアを設定します

ローカル クラスタ ノードおよびリモート クラスタの両方でこの手順を使用して、クラスタ間 のピア関係を設定します。

#### 始める前に

- Sync Agent がローカルクラスタとリモートクラスタのCisco Unified Communications Manager からのユーザ同期化を完了したことを確認します。Sync Agent がユーザ同期を完了する前 にクラスタ間ピア接続を設定した場合、クラスタ間ピア接続のステータスは、失敗と表示 されます。
- ・リモート IM and Presence Service ノードのクラスタ間アプリケーションユーザの AXL ユー ザ名とパスワードがあることを確認します。

- ステップ1 Cisco Unified CM IM and Presence 管理で、プレゼンス > クラスタ間設定を選択します。
- ステップ2 [新規追加(Add New)]をクリックします。
- **ステップ3 ピアアドレス**フィールドに、リモートクラスタのデータベースパブリッシャーノードのノー ド名を入力します。このフィールドには、IP アドレス、ホスト名、または FQDN を指定する ことができますが、サーバを定義する実際のノード名と一致していなければなりません。

- ・ノード名が使用するアドレスのタイプを確認するには、リモートクラスタ上の Cisco Unified CM IM and Presence 管理にログインして、システム>プレゼンスト ポロジを選択します。このウィンドウには、各クラスタノードのノード名および サーバの詳細が表示されます。
  - マルチクラスタ環境の一部のクラスタでは、スプリットブレイン現象が発生する場合があります。たとえば、クラスタAがあった場合、マルチクラスタのピアはクラスタB、C、D、およびEがあるとします。クラスタA内のノードは、スプリットブレイン現象の際に、マルチクラスタ環境の他のクラスタB、C、D、Eと通信する必要があるため、スプリットブレイン現象の発生中にDNSにアクセス可能である必要があります。

スプリットブレイン現象が発生して、クラスタAのノードがDNSにアクセスで きない場合、A、B、C、D、およびEクラスタノードのIPアドレスは、ホスト 名とFQDNではなく、ノード名として設定する必要があります。

クラスタ A、B、C、および E のノードが FQDN またはホスト名を使用して定義 されていると、スプリット ブレイン現象が発生して DNS にアクセスできない場 合、IM Presence 情報が失われたり、クラスタ A と B、C、D、E 間での IM 履歴 が失われたりするなど、サービス障害が発生します。

- ステップ4 AXL クレデンシャルを入力します。
- ステップ5 SIP 通信の優先 プロトコル を選択します。
  - (注) すべての IM and Presence Service クラスタのクラスタ間トランク転送には TCP(デフォルト設定)を使用することを推奨します。この設定がネットワーク構成とセキュリティのニーズに合っている場合は、この設定を変更できます。
- ステップ6 [保存 (Save)] をクリックします。
- ステップ7 GUI ヘッダーの右上にある通知を確認します。Cisco XCP Routerを再起動するように通知された場合は、以下を実行します。それ以外の場合は、このステップは省略しても構いません。
  - a) [Cisco Unified IM and Presence のサービスアビリティ (Cisco Unified IM and Presence Serviceability)]から、[ツール (Tools)]>[コントロールセンタ-ネットワークサービス (Control Center Network Services)]を選択します。
  - b) サーバドロップダウンリストボックスから、IM and Presence ノードを選択して、移動を クリックします
  - c) [Cisco XCP Router]を選択し、[リスタート(Restart)] をクリックします。
  - d) 各クラスタノードでこの手順を繰り返します。

ステップ8 各リモート クラスタ間ピアのデータベース パブリッシャ ノードでこの手順を繰り返します。

ヒント クラスタ間転送プロトコルとして TLS を選択する場合、IM and Presence Service は、 クラスタ間ピアの間で証明書を自動的に交換して、セキュアな TLS 接続の確立を試 みます。IM and Presence Service は、証明書交換がクラスタ間ピアのステータスのセク ションで正常に行われるかどうかを示します。

#### 次のタスク

クラスタ間の Sync Agent がオンになっていることの確認 (7ページ)

### **XCP Router Service** を再起動します。

ローカルクラスタ内のすべてのノードおよびリモートクラスタのすべてのノードでCisco XCP Router サービスを再起動します。

#### 始める前に

クラスタ間ピアを設定します (5ページ)

#### 手順

- ステップ1 [Cisco Unified IM and Presence のサービスアビリティ (Cisco Unified IM and Presence Serviceability)] から、[ツール (Tools)]>[コントロールセンタ-ネットワークサービス (Control Center -Network Services)]を選択します。
- **ステップ2** [サーバ (Server)]リストから、サービスを再アクティブ化するノードを選択し、[移動 (Go)] をクリックします。
- ステップ3 IM and Presence Services エリアで、Cisco XCP Routerを選択します。
- ステップ4 [再起動 (Restart)]をクリックします。

#### 次のタスク

クラスタ間の Sync Agent がオンになっていることの確認 (7ページ)

### クラスタ間の Sync Agent がオンになっていることの確認

Intercluster Sync Agent ネットワーク サービスは、クラスタ間のピア間でユーザ情報を同期しま す。クラスタ間の各ピア内のすべてのクラスタノード上でサービスが実行されていることを確 認するには、以下の手順を使用します。

#### 手順

- ステップ1 [Cisco Unified IM and Presence のサービスアビリティ (Cisco Unified IM and Presence Serviceability)] から、[ツール (Tools)]>[コントロールセンタ-ネットワークサービス (Control Center -Network Services)]を選択します。
- ステップ2 サーバメニューから、IM and Presence Service ノードを選択して、移動をクリックします。
- ステップ3 Cisco Intercluster Sync Agentが 実行中ステータスと表示されていることを確認します。
- ステップ4 サービスが、実行中でない場合には、そのサービスを選択して、起動をクリックします。
- ステップ5 各クラスタ間ピアのすべてのクラスタノードに対してこの手順を繰り返します。

#### 次のタスク

クラスタ間ピアステータスの確認 (8ページ)

### クラスタ間ピア ステータスの確認

この手順を使用して、クラスタ間ピアの設定が適切に機能していることを確認します。

- ステップ1 Cisco Unified CM IM and Presence 管理で、プレゼンス > クラスタ間設定を選択します。
- ステップ2 検索条件メニューからピアアドレスを選択します。
- ステップ3 [Find (検索)]をクリックします。
- ステップ4 [クラスタ間ピアステータス (Inter-cluster Peer Status)] ウィンドウで次の操作を実行します。
  - a) クラスタ間ピアの各結果エントリの横にチェックマークがあることを確認します。
  - b) 関連ユーザの値が、リモートクラスタのユーザ数と等しいことを確認します。
  - c) クラスタ間転送プロトコルとして TLS を選択した場合は、証明書のステータス項目に、 TLS 接続のステータスが表示され、IM and Presence Service が正常にクラスタ間でセキュリ ティ証明書を交換したかどうかが示されます。証明書が同期されない場合は、(このモ ジュールで説明されている通り)手動で Tomcat 信頼証明書を更新する必要があります。 その他の証明書交換エラーについては、オンライン ヘルプで推奨処置を確認してください。
- **ステップ5** システムのトラブル シューティングを実行します。
  - a) Cisco Unified CM IM and Presence Administration から、[診断(Diagnostics)]>[システムト ラブルシュータ(System Troubleshooter)]を選択します。
  - b) **クラスタ間トラブル シューティング** セクションで、各クラスタ間ピア接続エントリのス テータスの横にチェック マークがあることを確認します。

次のタスク

Intercluster Sync Agent の Tomcat 信頼証明書の更新 (9ページ)

### Intercluster Sync Agent の Tomcat 信頼証明書の更新

接続エラーがローカル クラスタで発生した場合、および「破損した」Tomcat 信頼証明書がリ モート クラスタに関連付けられている場合に Tomcat 信頼証明書を更新するには、この手順を 使用します。

クラスタ間ピアの tomcat 証明書のステータスが同期されない場合は、Tomcat 信頼証明書を更 新する必要があります。クラスタ間展開では、このエラーは、新しいリモートクラスタを指す ように既存のクラスタ間ピア設定を再利用する場合に発生します。このエラーは、初めて IM and Presence をインストールする際、または IM and Presence Service のホスト名またはドメイン 名を変更した場合、あるいは Tomcat 証明書を再生成した場合にも発生することがあります。

#### 手順

- ステップ1 Cisco Unified CM IM and Presence 管理で、プレゼンス > クラスタ間設定を選択します。
- ステップ2 リモート クラスタと証明書を同期するには、[Force Sync(強制同期)]を選択します。
- ステップ3 表示される確認ウィンドウで、[Also resync peer's Tomcat certificates (ピアの Tomcat 証明書も 再同期)]を選択します。
- ステップ4 [OK] をクリックします。
  - (注) 自動的に同期されない証明書がある場合は、[クラスタ間ピアの設定]ウィンドウを開きます。「X」のマークがついた証明書はすべて、証明書が欠けているため、手動で コピーする必要があります。

### クラスタ間のピアの周期同期障害からの自動リカバリの有効化

Intercluster peer 周期同期が2時間を超える場合に、Cisco Intercluster Sync Agent で "InterClusterSyncAgentPeerPeriodicSyncingFailure" アラームが発生して自動的に再起動するよう にするには、次の手順を実行します。.

- ステップ1 Cisco Unified CM IM and Presence 管理で、システム > サービス パラメータを選択します。
- ステップ2 サーバー覧から、「クラスタ間 Sync Agent パラメータ全般」を設定する IM and Presence Service ノードを選択します。
- ステップ3 サービス (一覧から、Cisco Intercluster Sync Agent (アクティブ)を選択します。

- **ステップ4 クラスタ間のピアの周期同期障害からの自動リカバリの有効化**サービスパラメータを有効に設定します。
- ステップ5 [保存 (Save)] をクリックします。
  - (注) 「クラスタ間のピアの周期同期障害からの自動リカバリの有効化」が有効に設定され ていて、定期的な同期が2時間以上遅延した場合:
    - InterClusterSyncAgentPeerPeriodicSyncingFailureアラームが生成されます。
    - Cisco Intercluster Sync Agent サービスが自動的に再起動します。

[クラスタ間のピアの周期同期障害からの自動リカバリの有効化]が無効になっている 場合:

- *InterClusterSyncAgentPeerPeriodicSyncingFailure*アラームが生成されます。
- Cisco Intercluster Sync Agent サービスは自動的に再起動しません。

### クラスタ間ピア接続を削除する

インタークラスタピアの関係を削除する場合は、次の手順を使用します。

#### 手順

- ステップ1 IM and Presence Service のパブリッシャ ノードにログインします。
- ステップ2 Cisco Unified CM IM and Presence 管理で、プレゼンス(Presence) > クラスタ間(Inter-Clustering) を選択します。
- ステップ3 [検索 (Find)]をクリックして、削除するインタークラスタピアを選択します。
- ステップ4 [削除 (Delete)]をクリックします。
- ステップ5 Cisco XCP ルータを再起動します:
  - a) Unified IM and Presence Serviceability にログインして、ツール(Tools) > コントロール セン ター - ネットワーク サービス(Control Center - Network Services)を選択します。
  - b) サーバリストから、データベース パブリッシャ ノードを選択して、移動(Go)をクリック します。
  - c) [IM and Presenceサービス (IM and Presence Services)]の下で、[Cisco XCPルータ (Cisco XCP Router)]を選択し、[リスタート(Restart)]をクリックします

**ステップ6** ピア クラスタでこれらの手順を繰り返します。

(注) 複数のクラスターがあるクラスター間ネットワークからクラスター間ピアを削除する 場合は、クラスター間ネットワークに残っている各ピアクラスターに対してこの手順 を繰り返す必要があります。つまり、削除されているクラスタでは、破損しているピ アクラスタ接続があるため、Cisco XCP ルータが再起動するサイクルは多数ありま す。

# クラスタ間ピアリングの連携動作と制限事項

| 機能                             | 連携動作と制限事項                                                                                                    |
|--------------------------------|----------------------------------------------------------------------------------------------------|
| Cisco Business Edition<br>6000 | Cisco Business Edition 6000 サーバ上で IM とプレゼンスサービスが導入されている場合、intercluster ピアリングはサポートされません。                         |
| クラスタ制限(Cluster<br>Limit)       | クラスタ間のピアリングを使用すると、クラスタが集中型であるか、<br>あるいは分散型であるかに関係なく、最大 30 個の IM and Presence<br>Service クラスタをクラスタ間のメッシュに導入できます。 |

I

クラスタ間ピアの設定